## Cancelling an Exam-TNTECH Students

- 1. Login to RegisterBlast using your TNTECH login credentials by following this link: <u>TNTECH RegisterBlast</u>
- 2. Once you've logged in, click on "View Complete History" under the My History box on the right side of the page:

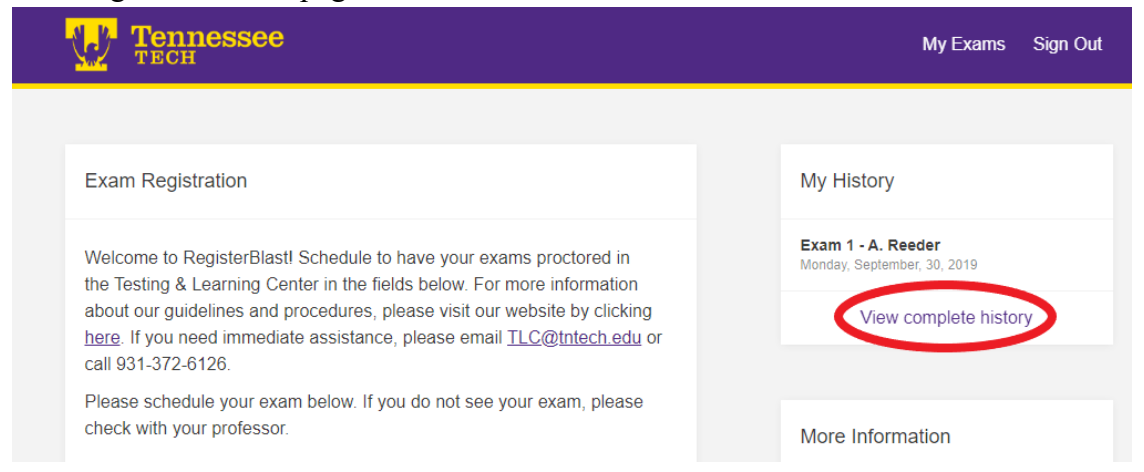

## 3. Click on "Cancel."

| Tennessee                                                                  |                                     |
|----------------------------------------------------------------------------|-------------------------------------|
|                                                                            |                                     |
| My Exam History                                                            |                                     |
| <b>Exam 1 - A. Reeder</b><br>Wednesday, October 2, 2019 11:00 AM<br>\$0.00 | View Detail<br>Reschedule<br>Cancel |
| Need to schedule another exam?                                             |                                     |

4. If you are sure that you want to cancel your registration, click "Yes, cancel my registration."

| Tennessee<br>TECH                                                                                           |
|----------------------------------------------------------------------------------------------------|
|                                                                                                    |
| Cancel Exam 1 - A. Reeder                                                                                   |
| Are you sure you would like to cancel your registration for Exam 1 - A.<br>Reeder at 10/2/2019 11:00:00 AM? |
| This action CAN NOT be undone. You will need to re-register if you change your mind.                        |
| Yes, cancel my registration                                                                                 |

5. You will see the on-screen confirmation, and a confirmation email will be sent to you.

|   |          |                                          | Your exam has been rescheduled. |                          |         |                                            |       |  |
|---|----------|------------------------------------------|---------------------------------|--------------------------|---------|--------------------------------------------|-------|--|
| ſ | Exam His | story                                    |                                 |                          |         |                                            | My ⊢  |  |
|   | ID       | Date                                     | Campus                          | Exam                     | Order   |                                            | Exam  |  |
|   | 10072270 | Wednesday,<br>October 2 2019<br>11:00 AM | Tennessee<br>Tech               | Exam 1<br>- A.<br>Reeder | 9692930 | View Detail<br> <br>Reschedule<br>  Cancel | Wedne |  |